## RUNNET エントリーデータの修正方法

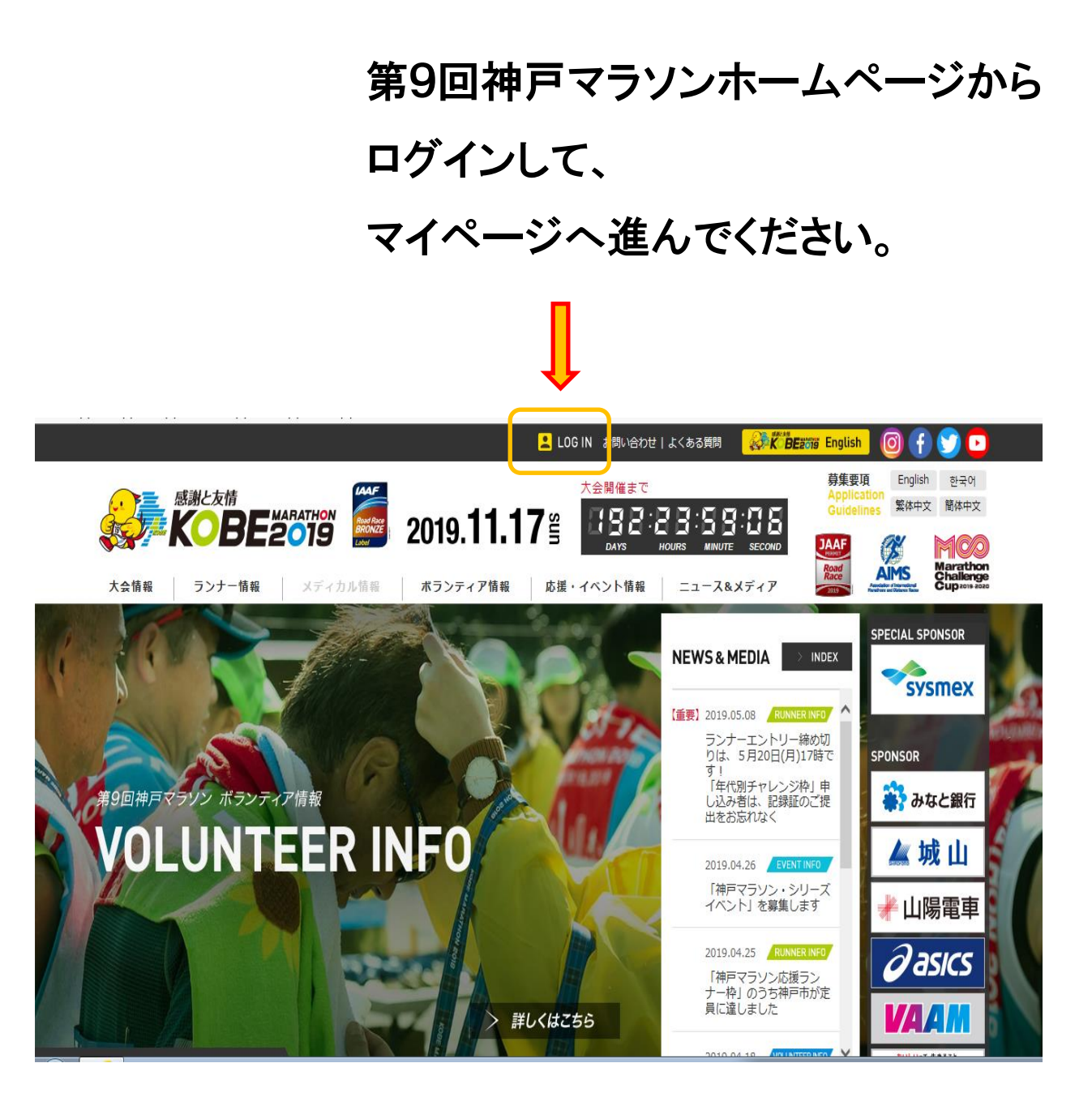

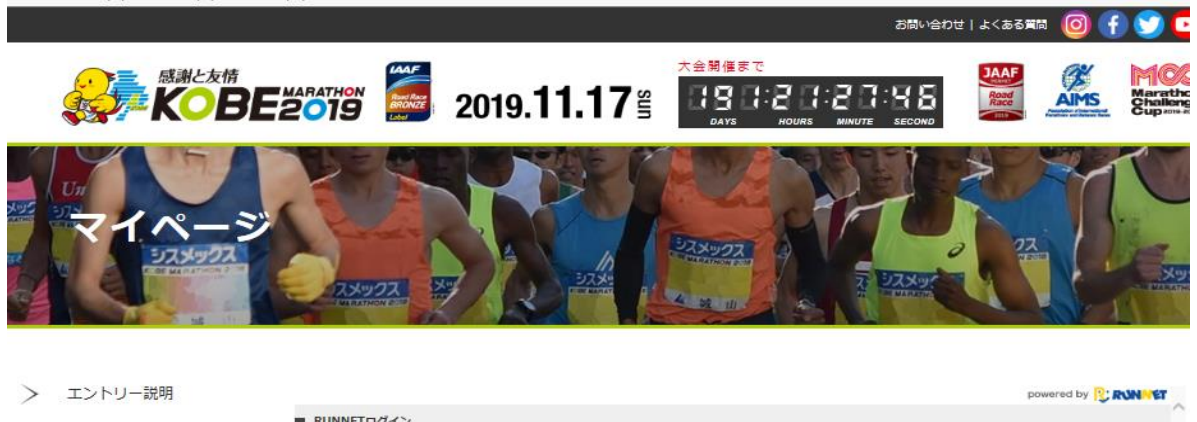

| イページメニュー     | O すでにRUNNET会員の方                                      | ○ 外部サービスのアカウントでログイン/新規会員登録の      |
|--------------|------------------------------------------------------|----------------------------------|
| エントリー履歴      | 会員登録がおうらみは、こうしょうニア ろしてください。<br>ユーザーDまたは<br>メールアドレス ① | six ()<br><b>f</b> Facebookでログイン |
| 出場大会結果       | 127- : D                                             | y Twitterでログイン                   |
| RUNNET会員情報変更 | ロロガイン状態を提供する                                         | G Googleでログイン                    |
| 大会結果         | ・ ユーザーIDまたはメールアドレス/パスワードを忘れた方<br>う                   | ₹<br>S                           |
| RUNNET新規会員登録 |                                                      |                                  |

マイページから ログインしてください。

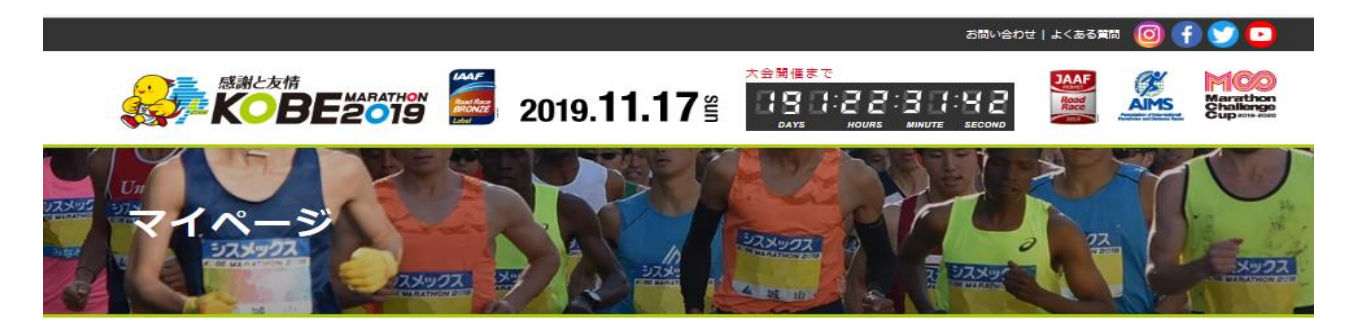

エントリー説明 > ered by 😢 RUNNET エントリー風歴 エントリーTOP > 0 抽選申込済み大会一覧 マイページメニュー エントリー済み大会一覧 ご入金が完了しませんと大会に参加できません。 なお支払方法によっては入金確認までに5営業日程かかる場合がありますのでご了承くたさい。 > エントリー履歴 表示するデータはありません。 出場大会結果 > ■申込状況は以下のアイコンで表示されます。 RUNNET会員情報変更 エントリー実了 入金が確認できた状態を表します。 未入金 ) 支払方法によっては、5営業日ほどかかる場合もあります。また入金されていない状態を表します。入金期限までにお支払いが必要となりますの 【ログアウト】 でご注意ください。こ入金が売了しませんと当該大会に参加することができません。 (10) 入金期限が過ぎたエントリーは無効となります。受付期間内であれば再度エントリー可能です。 大会結果 > 抽選申込済み大会一覧 > 大会HPへ ★加設したした、ステータスの「当選」をクリックし、詳細を確認の上、参加料を入金してください、 参加料のご入金が完了しませんと大会に参加できません。 当選し入金方法が確定した場合には、上部の「エントリー済み大会一覧」にも表示されます。 指選大会は申じ入込れ状況「割わらず、抽選大会一覧に大会開催日まで表示されます。 参加料の入金手続きについて 距離·表彰種目 大会開催日 大会名 受付日 ントリー種別 ステータス 氏名 マラリン(42.19 一般女子(陸連5 者) 2019年5月9日 00000032421340 2019年 11月17日 km) 登録 第9回神戸マラソン 神戸 花子 信人 抽避待ち ▶ もっと見る(1件) ■申込状況は以下のアイコンで表示されます。 抽選待ちの状態を表します。 (▲遷(朱入金) 当選です。また参加料が入金されていない状態を表します。 (6歳(人会務) 当選です。参加料の入金が完了した状態を表します。

## 抽選申込済み大会一覧から 該当大会の受付日を 選択してください。

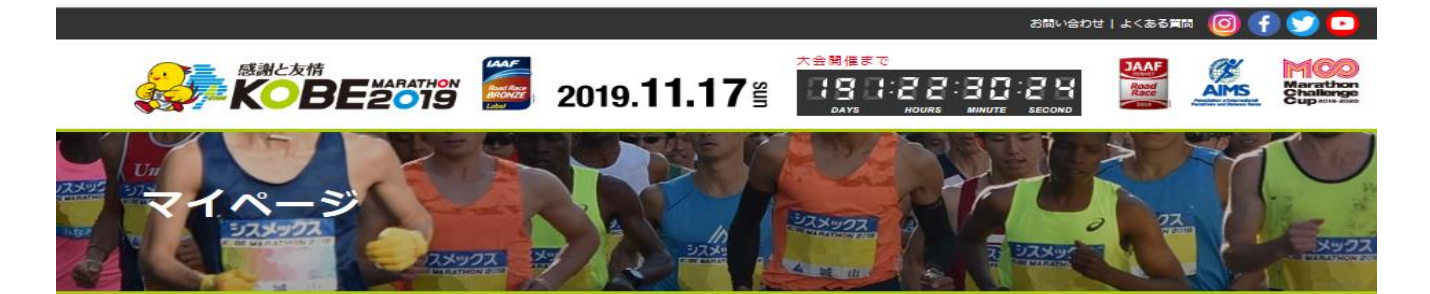

> エントリー説明

> エントリーTOP

マイページメニュー

> エントリー履歴

> 出場大会結果

> RUNNET会員情報変更

- 【ログアウト】
- > 大会結果
- > 大会HPへ

| 罐大会                                                |                             |                         |                                     |                    |               |             |              |  |  |  |
|----------------------------------------------------|-----------------------------|-------------------------|-------------------------------------|--------------------|---------------|-------------|--------------|--|--|--|
| 脑囊大会詳細                                             |                             |                         | 申込みます                               | - <del>17</del> JL |               |             |              |  |  |  |
| T***11~#50                                         |                             |                         | 41207772                            | Env                |               |             |              |  |  |  |
| 1.7.7 10.6                                         |                             |                         |                                     |                    |               |             |              |  |  |  |
| 甲込日                                                | 2019年5月9日 10時27分11秒         |                         |                                     |                    |               |             |              |  |  |  |
| 決済状況                                               | 「市場特方」                      |                         |                                     |                    |               |             |              |  |  |  |
| エントリー種別                                            | 個人                          |                         |                                     |                    |               |             |              |  |  |  |
| エントリー者情報1                                          |                             |                         |                                     |                    |               |             |              |  |  |  |
| 氏名                                                 | 神戸 花子                       |                         |                                     |                    |               |             |              |  |  |  |
| 受付番号                                               | 大会名                         | 開催日                     | エントリー福日                             | 参加料<br>(税込)        | その他料金<br>(税込) | 手扳料<br>(税込) | 合計金額<br>(税込) |  |  |  |
| 00000032421340                                     | <mark>第9回神戸マラ</mark> ソ<br>ン | 2019年11月17<br>日         | マラソン<br>(42.195km) 一般女<br>子(陸連未登録者) |                    |               |             |              |  |  |  |
| 抽選について                                             | 抽選について承                     | 諾                       |                                     |                    |               |             |              |  |  |  |
| RUN as ONE - Tokyo<br>Marathon 2020への<br>データ提供について | 提供を承諾する                     |                         |                                     |                    |               |             |              |  |  |  |
| 参加案内通知について                                         | 参加案内通知に                     | ついて承諾                   |                                     |                    |               |             |              |  |  |  |
| 参加者受付について                                          | 参加者受付につ                     | いて承諾                    |                                     |                    |               |             |              |  |  |  |
| スタート整列について                                         | スタート整列につ                    | ついて承諾                   |                                     |                    |               |             |              |  |  |  |
| ウェーブスタートについ<br>て                                   | ウェーブスタート                    | について承諾                  |                                     |                    |               |             |              |  |  |  |
| 特別枠への応募                                            | いずれにも該当                     | (応悪)しない                 |                                     |                    |               |             |              |  |  |  |
| 日中運絡先                                              | 012-345-678                 | 9                       |                                     |                    |               |             |              |  |  |  |
| 国籍                                                 | 日本                          |                         |                                     |                    |               |             |              |  |  |  |
| 「シャツサイズ                                            | Mサイズ (身長1                   | 60cm/胸囲83cm)            | )                                   |                    |               |             |              |  |  |  |
| 過去2年間のフルマラソ<br>ン売走経験の有無                            | 2017年3月以前                   | 2017年3月以前に売走経験なり、又は経験なし |                                     |                    |               |             |              |  |  |  |
| 過去2年以内のフルマラ<br>ソンペストタイム                            |                             |                         |                                     |                    |               |             |              |  |  |  |
| 大会名                                                |                             |                         |                                     |                    |               |             |              |  |  |  |
| その他国内レース」                                          |                             |                         |                                     |                    |               |             |              |  |  |  |
| 「その他海外レース」                                         |                             |                         |                                     |                    |               |             |              |  |  |  |
| 大会年月                                               |                             |                         |                                     |                    |               |             |              |  |  |  |
| 予想タイム                                              | 05 30 00                    |                         |                                     |                    |               |             |              |  |  |  |
| チャリティナンパー カー<br>ド、オリジナル グッズ 希<br>望有無               | 希望しない                       |                         |                                     |                    |               |             |              |  |  |  |
| 障がい有無(1)                                           | なし                          |                         |                                     |                    |               |             |              |  |  |  |
| 摩がい有無(2)                                           |                             |                         |                                     |                    |               |             |              |  |  |  |
|                                                    |                             |                         |                                     |                    |               |             |              |  |  |  |
| 身体障害者手帳等種別                                         |                             |                         |                                     |                    |               |             |              |  |  |  |

<<抽選申込済さ大会一覧へ戻る

## エントリーデータ変更を

powered by CRNNET

## 選択してください。 ※申込締切日以降は変更できません。

| - Free                | K                                                          | C. C. C. C. C. C. C. C. C. C. C. C. C. C                                                                                                    | 22       |   |              |           |    |
|-----------------------|------------------------------------------------------------|----------------------------------------------------------------------------------------------------|----------|---|--------------|-----------|----|
| -2049 D               | 1817997 CHULERY:                                           | ይኢትምመም የዚህ የአስልተ<br>እ                                                                                                    | 6 ST     |   |              |           |    |
|                       | エンドリーテーク変更<br>変更したい項目を入力して、「                               | 変更する(ボタンをグレックして (ださい。                                                                                                    |          |   |              |           |    |
| -10.02                | NSCOLT (0.8)                                               | きた会は、定意を超えて豊かは第四日かっます。今年時は古名地変を加た支払いとなります。なは、建芸将長はマイベージの「エ<br>シケルー機能にはないながらます。今日発きから今年時は支払いまでのスイジュールは、大会キームページでご確認くだだい。<br>[記号名について予想                                                                                                    | · \      |   |              |           |    |
| 4.002<br>表現<br>会員情報変更 | RUN as ONE - Tekye<br>Merethan 2020〜の<br>データ開発について(O<br>通) | 料子すないとは、AUN au Orde T-10%19 Handhen 2020(第21-3-通用)10周期(考えたまた)と美たすなング制度との後<br>またいく使きなられば、美生素化する、正式参加、高級主要は増加、利用して、満知に共同でないたの大会ホームパージョ<br>ご覧くだかい、お茶剤の不可ご加速増加すないのな差さに満用るができた。<br>● 単元を発表する<br>● 単元を発表する<br>● 単元を表示ない、消費ですいたしてご覧換にいたしません!                                                                                                    |          |   |              |           |    |
| 120E1                 | -                                                          | 参加書作品がは、大会のおけら月前にご言かにます。参加書作は大会ホームページへアップする予定です。 感受では発きいぐし<br>含とし、大会チームイージャンドご書きできでいたの-ドルマいただ(会をおらかにめご下事ください、算解は没有大会チームページ等<br>こと、大会チームメージの会子                                                                                                    |          |   |              |           |    |
|                       | enechcourt (e                                              | 後期を整めることでは、<br>数字数を通信していた。<br>数字数をの参加を発きまたが、注意し、気行さた曲目の自己の目的です。 面の 1001300~2010(注意入場) 面の<br>100100~1000(注意入場) 気分付からより、<br>分析を受けていたがあり<br>日本の目的では、ための描述が出意し、<br>分析を受けていたがあり                                                                                                    |          |   |              |           |    |
|                       | 28-MEMICOUT<br>(08)                                        | スコースやの含またスタームでいた代々た。本芸雄雄雄のない、泉ーパーイクロにからからす。それらからやきメム<br>しない、スタールを見合いたが見たして、泉ースはパメールを用いた構成であります。<br>その文明にやきってだらい、と時代にないであります。<br>時代をからから、ま、スキルーの意見た。ドドイキとん。<br>記入手を行いた。またかった意見た。                                                                                                    |          |   |              |           |    |
|                       | 92-738-80000<br>(0 <b>8</b> )                              | ◆大きロネルー・サインスを行やり、乱倒を見ますえたのになーーブリントの時間になんーを行う、シーーブルー・<br>を見まします。とオー・はあらたやワンーブを行うストーレンでない、タンコーゴの目的にの後少がサマスー・特別、開始時<br>時時間を認知ったいては自然、大きキーニメーン(第一発表します)、<br>(アジーーブルーーロンドを見まったを)、(今回見きたはます)、<br>(アジーーブルーーロンドを見まったを)、(今回見きたはなトーニメートリンでは低くがたい)、シード加えたの特別をは、デジ<br>人類です。これを見まったすな、(今回見きた)につきれることれ、これだいたと、気がらきにはな、「ジー<br>人類です。これを見まったすな、(今回目前を知ったれ)、これだいたと、気がらきにはな、「ジー」のあった。(日本の)、「ジー」 |          |   |              |           |    |
|                       |                                                            | 994.57.<br>2019/00-0<br>202020/27-2020/2019<br>2019/2020/27-2020/2019<br>2019/2020/2020/2020/2020/2020/2020/2020/                                                                                                    |          |   |              |           |    |
|                       | 特別除への宅業(台湾)                                                | _参加ですべいのする場合とかー<br>特別かってついた今年でもため、(小会東京県の屋田は大会ホームページでご知道いたたい) シード社は水に特別社と、ボブ<br>A単名づけ、合東京社を見たすた。(単名になった今日で一般等名に合われ、「単名いた街、参加した街やは東京、一般地名へ<br>谷地本す。                                                                                                    |          |   |              |           |    |
|                       |                                                            | ● 10                                                                                                    |          |   |              |           |    |
|                       | 特別社への応募( <b>台場</b> )                                       | 8分にすべいジオる条種センチー<br>() キラキラナチョンチー能に収集する                                                                                                    |          |   |              |           |    |
|                       |                                                            | 各主にまた会ロフルできいのへの登場を続けない方<br>○ 詳正できいの(物画物に定意する)                                                                                                    |          |   |              |           |    |
|                       |                                                            | ④いずれに4数多(物象)しない                                                                                                    |          |   |              |           |    |
|                       | 四中進詳治(台灣)                                                  | ■の日常期に提供かられる電話番号を入たしてが見たい。≪入力付> cocl-***********************************                                                                                                    |          |   |              |           |    |
|                       |                                                            | <ul> <li>■ ±</li> <li>■ ±</li> <li>■ ±</li> </ul>                                                                                                    |          |   |              |           |    |
|                       |                                                            | O AUSTRALIA<br>O BRAZIL                                                                                                    |          |   |              |           |    |
|                       |                                                            | O CANADA                                                                                                    |          |   |              |           |    |
|                       |                                                            | O FRANCE                                                                                                    |          |   |              |           |    |
|                       |                                                            | O germany                                                                                                    |          | 4 | 変更した         | :い        |    |
|                       |                                                            | O HONG KONG-CHINA                                                                                                    |          |   |              |           |    |
|                       |                                                            | OIRELAND                                                                                                    |          |   | — • I I I    | <b></b> % |    |
|                       | 219 (CA)                                                   | O ITALY<br>O KORBA                                                                                                    |          |   | エントリー        | ーナーク      | る  |
|                       |                                                            | O NATALZIY                                                                                                    |          |   | - • •        |           |    |
|                       |                                                            |                                                                                                    |          |   | L <u>-</u> - |           |    |
|                       |                                                            | O PHILIPPINES                                                                                                    |          |   | 修正して         | くださし      | ١. |
|                       |                                                            | O SINGAPORE                                                                                                    |          |   |              |           | 0  |
|                       |                                                            | O THAELAND                                                                                                    |          |   |              |           |    |
|                       |                                                            | O UNITED KINGDOM                                                                                                    |          |   |              |           |    |
|                       |                                                            | _ u.s.k.<br>                                                                                                    | $\wedge$ |   |              |           |    |
|                       | 2445                                                       |                                                                                                    |          |   |              |           |    |
|                       |                                                            | 式会会回にあることができると考慮されるタイムを入力してください、「のほどなる時分は金属に世で」「の」をおず入力してください、<br>如告会 全くな大場望がため、予想タイムは場切に入力してください、【制限時間】 7時間                                                                                                    |          |   |              |           |    |
|                       | †\$\$≺⊥ ( <b>0</b> #)                                      | 3.4%(29-5)2<br>留<br>構築<br>日<br>2<br>2<br>2<br>2<br>2<br>2<br>2<br>2<br>2<br>2<br>3<br>4<br>4<br>5<br>-<br>-<br>-<br>-<br>-<br>-<br>-<br>-<br>-<br>-<br>-<br>-<br>-                                                                                                    |          |   |              |           |    |
|                       | でキジテンタンパールー<br>ド、小ジジナルグッパ時間<br>東袖(65日)                     | サックサインシームーバ、タックタムボーンズ達用が活動量なたますか。 する大量ななど意味してのだだい、サックサイトン(ームーボ)<br>1000日 サックサイナン/ームームで見たりグラムボーズ 1000日<br>メリアは(からりだえた)ペリーン事業、「しただます」<br>単数したい                                                                                                    |          |   |              |           |    |
|                       | )##449(MICL) (@18)                                         | 目的いっな存在意思にていただい、単点を外心理な活動が必要をきつうることができず、(意識みは中心) 決定が必要なな<br>は多い(2011年)を参考した、大正の合いは本意したたいでださい。<br>の 201<br>小素をして、アンダインデストロークテレークテレークテレークテレークテレークテレークテレークテレークテレークテレ                                                                                                    |          |   |              |           |    |
|                       | (84/1-1g (6 (2)                                            | 上載で聞かい「おり」を通ばれた方の中で、主道参から毎期の道辞をとうせていただく残せがおります。その際の道辞方法を通問し<br>でだだかい。                                                                                                    |          |   |              |           |    |
|                       | <b>水注除家会长根本进</b> 列                                         |                                                                                                    |          |   |              |           |    |
|                       |                                                            | 上記録はいきに該当する方は、美体理書書手構築の先行き治律る本び登録書号さんたいてください。<br>会会なよ                                                                                                    |          |   |              |           |    |

|        |              |                                                            |                     | 2                                    | 6問い合わせ   よくある質問 🌘 | 9 🚯 💽 🖸                                                                                                    |
|--------|--------------|------------------------------------------------------------|---------------------|--------------------------------------|-------------------|----------------------------------------------------------------------------------------------------|
|        |              |                                                            | )19. <b>11.17</b> ≝ | 大会期催まで<br>日本<br>DA YS HOURS MINUTE S |                   | Konstanting Strategy Strategy |
| 125495 |              |                                                            |                     |                                      | 22                | Surger and Surger and Surger                                                                                                    |
| >      | エントリー説明      | [注意]ブラウザで画面を更新する<br>エントリー 風歴                               | ンプが客がりを大されます        |                                      | power             | red by P. RUN HET                                                                                                    |
| >      | エントリーTOP     | ICHU- XEE                                                  |                     |                                      |                   |                                                                                                    |
|        |              | 下この内容に変更しました。                                              |                     |                                      |                   |                                                                                                    |
| 7      | イベージメニュー     | 檜遷について(必須)                                                 | 抽選について承諾            |                                      |                   |                                                                                                    |
| >      | エントリー履歴      | RUN as ONE - Tokyo<br>Marathon 2020への<br>データ提供について(必<br>演) | 提供を承諾する             |                                      |                   |                                                                                                    |
| >      | 出場大会結果       | 参加素内通知について<br>(心理)                                         | 参加素内通知について承諾        |                                      |                   |                                                                                                    |
| >      | RUNNET会員情報変更 | (00年)<br>参加者受付について(必<br>項)                                 | 参加者受付について承諾         |                                      |                   |                                                                                                    |
|        | 【ログアウト】      | スタート整列について(必<br>須)                                         | スタート整列について承諾        |                                      |                   |                                                                                                    |
| ~      | 十一件目         | ウェーブスタートについて<br>(必須)                                       | ウェーブスタートについて承諾      |                                      |                   |                                                                                                    |
| /      | 八五伯未         | 特別枠への応募(必須)                                                | いずれた主該当(広裏)しない      |                                      |                   |                                                                                                    |
| >      | 大会HPへ        | 日中連結先(必須)<br>国籍(必須)                                        | 日本                  |                                      |                   |                                                                                                    |
|        |              | エシャツサイズ (必須)                                               | Mサイズ (身長160cm/胸囲83c | m)                                   |                   |                                                                                                    |
|        |              | 過去2年間のフルマラソ<br>ン売走経験の有無(必<br>須)                            | 2017年3月以前に完走経験あり、   | 又は経験なし                               |                   |                                                                                                    |
|        |              | 過去2年以内のフルマラ<br>ソンベストタイム                                    |                     |                                      |                   |                                                                                                    |
|        |              | 大衆名                                                        |                     |                                      |                   | エントリーナーダを                                                                                                    |
|        |              | 「その他国内レース」                                                 |                     |                                      |                   |                                                                                                    |
|        |              | 大会年月                                                       |                     |                                      |                   |                                                                                                    |
|        |              | 予想タイム(必須)                                                  | 05 30 00            |                                      |                   | 百確認  てください                                                                                                    |
|        |              | チャリティナンパーカー<br>ド、オリジナル グッス希望<br>有無(必須)                     | 希望しない               |                                      |                   | +++ 11年 戸心し く く/こと 4.0                                                                                                    |
|        |              | 摩がい有無(1)(必須)                                               | <b>2</b> L          |                                      |                   |                                                                                                    |
|        |              | 摩がい有無(2)                                                   |                     |                                      |                   |                                                                                                    |
|        |              | <u>みり</u> 障害者于数寺種別<br>手帳番号                                 |                     |                                      |                   |                                                                                                    |
|        |              |                                                            | म                   | 度変更する                                |                   |                                                                                                    |
|        |              |                                                            |                     | Î                                    |                   |                                                                                                    |
|        | 内容           | 容が OK <sup>·</sup>                                         | であれに                | ば、元の画                                | 面への               | ボタンを                                                                                                    |
|        | '瑆」          | 沢してくた                                                      | はい                  |                                      |                   |                                                                                                    |
|        | 之三 ]         | こしてい                                                       |                     |                                      |                   |                                                                                                    |

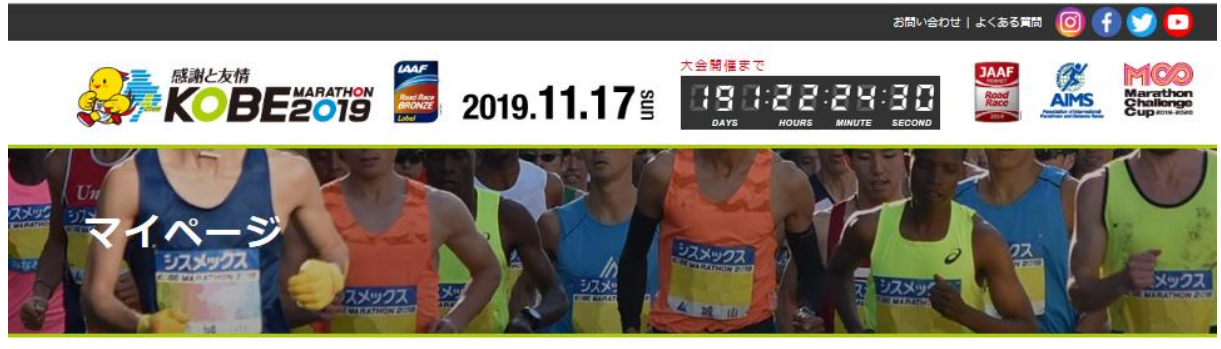

- > エントリー説明
- > エントリ-TOP

マイページメニュー

- > エントリー履歴
- > 出場大会結果
- > RUNNET会員情報変更

【ログアウト】

- > 大会結果
- > 大会HPへ

| <b>遥</b> 大会                                        |             |                     |                                     |      |       |      |      |  |  |  |
|----------------------------------------------------|-------------|---------------------|-------------------------------------|------|-------|------|------|--|--|--|
| 邮建大会詳細                                             |             |                     |                                     |      |       |      |      |  |  |  |
|                                                    |             |                     | 申込みキャン                              | セル   |       |      |      |  |  |  |
| 75411, 460                                         |             |                     |                                     |      |       |      |      |  |  |  |
| エノイリーイムホ                                           |             |                     |                                     |      |       |      |      |  |  |  |
| 申込日                                                | 2019年5月9日   | 2019年5月9日 10時27分11秒 |                                     |      |       |      |      |  |  |  |
| 央済状況                                               | (市副時ち)      | 他副神ち                |                                     |      |       |      |      |  |  |  |
| エントリー種別                                            | TEA.        |                     |                                     |      |       |      |      |  |  |  |
|                                                    |             |                     |                                     |      |       |      |      |  |  |  |
| エントリーオ情報1                                          |             |                     |                                     |      |       |      |      |  |  |  |
| ££                                                 | 神戸 花        |                     |                                     |      |       |      |      |  |  |  |
| 중산폭문                                               | +=2         | 18年日                | エントリー語目                             | 参加料  | その他料金 | 手数料  | 合計金額 |  |  |  |
|                                                    | A.M.D       | Print -             | 1010 MAR                            | (税込) | (税込)  | (税込) | (税込) |  |  |  |
| 00000324215                                        | 神戸マラソ<br>ン  | 2019年11月17<br>日     | マラソン<br>(42,195km) 一般女<br>子(陸道去登録者) |      |       |      |      |  |  |  |
| 抽選について                                             | 抽選について承     | 諾                   |                                     |      |       |      |      |  |  |  |
| RUN as ONE - Tokyo<br>Marathon 2020への<br>データ提供について | 提供を承諾する     | 提供を来請する             |                                     |      |       |      |      |  |  |  |
| 参加案内通知について                                         | 参加案内通知に     | 参加素内通知について承諾        |                                     |      |       |      |      |  |  |  |
| 参加者受付について                                          | 参加者受付につ     | いて承諾                |                                     |      |       |      |      |  |  |  |
| スタート整列について                                         | スタート整列にて    | ついて承諾               |                                     |      |       |      |      |  |  |  |
| ウェーブスタートについ<br>て                                   | ウェーブスタート    | たついて承諾              |                                     |      |       |      |      |  |  |  |
| 特別枠への応募                                            | いずれにも該当     | (応募)しない             |                                     |      |       |      |      |  |  |  |
| 日中運絡先                                              | 012-345-678 | 9                   |                                     |      |       |      |      |  |  |  |
| 国籍                                                 | 日本          | B本                  |                                     |      |       |      |      |  |  |  |
| Tシャツサイズ                                            | Mサイズ (身長1   | 60cm/胸囲83cm         | )                                   |      |       |      |      |  |  |  |
| 過去2年間のフルマラソ<br>ン完走経験の有無                            | 2017年3月以前   | 「に売走経験あり、又          | は経験なし                               |      |       |      |      |  |  |  |
| 過去2年以内のフルマラ<br>ソンペストタイム                            |             |                     |                                     |      |       |      |      |  |  |  |
| 大会名                                                |             |                     |                                     |      |       |      |      |  |  |  |
| 「その他国内レース」                                         |             |                     |                                     |      |       |      |      |  |  |  |
| 「その他海外レース」                                         |             |                     |                                     |      |       |      |      |  |  |  |
| 大会年月                                               |             |                     |                                     |      |       |      |      |  |  |  |
| 予想タイム                                              | 05 30 00    |                     |                                     |      |       |      |      |  |  |  |
| チャリティナンバーカー<br>ド、オリジナル グッズ 帯<br>望有無                | 希望しない       |                     |                                     |      |       |      |      |  |  |  |
| 軍がい有無(1)                                           | なし          |                     |                                     |      |       |      |      |  |  |  |
| 障がい有無(2)                                           |             |                     |                                     |      |       |      |      |  |  |  |
|                                                    |             |                     |                                     |      |       |      |      |  |  |  |

エントリーデータ変更 ※申込締切日以降は変更できません

<<抽選申込済が大会一覧へ戻る

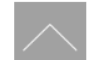

この画面に戻ります。

これで終了です。